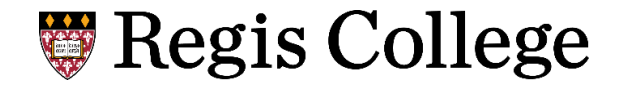

## How to View and Pay Your Student Bill Fall 2021

**Step 1:** Log in to the Regis Hub at <u>hub.regiscollege.edu</u> using your Regis email address and password.

| ≡         | Regis                                                                                                    | E                                                                                   | G [→ Sign out | ⑦ Help |
|-----------|----------------------------------------------------------------------------------------------------|-------------------------------------------------------------------------------------|---------------|--------|
| ÷         | Hello, Welcome to Regis Hub!<br>Choose a category to get started.                                                                  |                                                                                     |               |        |
| <u>به</u> | Student Finance Here you can view your latest statement and make a payment online.                                                 | Financial Aid<br>Here you can access financial aid data, forms, etc.                |               |        |
| •         | Student Planning<br>Here you can view your degree audit, search and register for courses, plan your terms, and view your schedule. | Course Catalog<br>Here you can view and search the course catalog.                  |               |        |
| •         | Grades<br>Here you can view your grades by term.                                                                                   | Graduation Application<br>Here you can submit and view your graduation application. |               |        |
|           | Official Transcript Requests<br>Here you can request an official transcript and check the status of your requests.                 |                                                                                     |               |        |
|           | © 2000-2021 Ellucian Company L.P. and                                                                                              | its affiliates. All rights reserved. <u>Privacy</u>                                 |               |        |
|           |                                                                                                    |                                                                                     |               |        |

Step 2: Click the "Student Finance" link to access your account and view your statement.

| ≡        | Regis                                                                                                    | C→ Sign out ⑦ Help                                                                  |
|----------|----------------------------------------------------------------------------------------------------|-------------------------------------------------------------------------------------|
| •        | Hello, Welcome to Regis Hub!<br>Choose a category to get started.                                                                  |                                                                                     |
| ()<br>() | Student Finance<br>Here you can view your latest statement and make a payment online.                                              | Financial Aid     Here you can access financial aid data, forms, etc.               |
| •        | Student Planning<br>Here you can view your degree audit, search and register for courses, plan your terms, and view your schedule. | Course Catalog<br>Here you can view and search the course catalog.                  |
| ۲        | Grades<br>Here you can view your grades by term.                                                                                   | Graduation Application<br>Here you can submit and view your graduation application. |
|          | Official Transcript Requests<br>Here you can request an official transcript and check the status of your requests.                 |                                                                                     |
|          | © 2000-2021 Ellucian Company L.P.                                                                                                  | and its affiliates. All rights reserved. <u>Privacy</u>                             |
|          |                                                                                                    |                                                                                     |

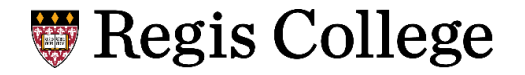

**Step 3:** Click on the "Make a Payment" link when you are ready to pay your bill. (Please note: the screenshot below is a just an example; total amounts will vary.)

| Regis                                                   |                                                                           |                         | ය C→ Sign out                | ⑦ Help |
|---------------------------------------------------------|---------------------------------------------------------------------------|-------------------------|------------------------------|--------|
| Financial Information Student Finance · Account Summary |                                                                           |                         |                              |        |
| Account Summary<br>View a summary of your account       |                                                                           |                         |                              |        |
| Account Overview                                        |                                                                           |                         | Helpful Links                |        |
| Amount Due 6/10/2021                                    | \$24,000.00                                                               |                         | <u>Set up a Payment Plan</u> |        |
|                                                         |                                                                           |                         | Health Ins Enrollment/Waiver |        |
| + Amount Overdue                                        | \$0.00                                                                    |                         | 1098T Form                   |        |
| = Total Amount Due                                      | \$24,000.00                                                               | <u>Make a Payment</u>   |                              |        |
| Total Account Balance                                   | \$24,000.00                                                               | <u>Account Activity</u> |                              |        |
| 2021 C3 Fall Reporting                                  | \$24,000.00                                                               |                         |                              |        |
| 2020 C2 Summer Reporting                                | \$0.00                                                                    |                         |                              |        |
| 2020 C1 Spring Reporting                                | \$0.00                                                                    |                         |                              |        |
|                                                         | © 2000-2021 Ellucian Company L.P. and its affiliates. All rights reserved | . <u>Privacy</u>        |                              |        |
|                                                         |                                                                           |                         |                              |        |

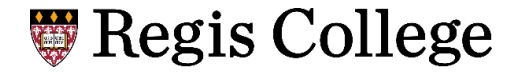

**Step 4:** Select your payment method using the drop-down options. You may pay your bill using a credit card/debit card or electronic check.

| ≡        |                                              |                                                    |               |           | <u>ه</u>           | [→ Sign out ⑦ Help 1                         |
|----------|----------------------------------------------|----------------------------------------------------|---------------|-----------|--------------------|----------------------------------------------|
| •        | Financial Information · S                    | itudent Finance · Make A Payment                   |               |           |                    |                                              |
| <b>a</b> | Make a Payment<br>Use this page to make a pa | t<br>syment on your account                        |               |           |                    |                                              |
| Os       | -                                            |                                                    |               |           |                    |                                              |
| <b>ب</b> |                                              | Total Payment : \$24,000.00 Choose a Payment Metho | d V           |           | Proceed to Payment |                                              |
| •        | Collapse All                                 | Credit Card/Debit Card<br>Electronic Check         |               |           | Please N           | ote: Amounts Due may include credit amounts. |
|          | 2021 C3 Fall Repor                           | ting                                               |               |           |                    | \$24,000.00                                  |
|          | Select                                       | Item                                               | Payment Group | Date Due  | Amount Due         | Amount to Pay                                |
|          |                                              | STUDENT ACCTS REC                                  | ACI           | 6/10/2021 | \$24,000.00        | \$ 24,000.00                                 |
|          | Total Amount Due                             |                                                    |               |           |                    | \$24,000.00                                  |

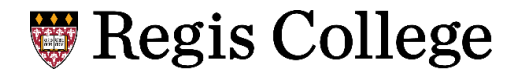

**Step 5:** After you choose your payment method, the "Proceed to Payment" button will turn blue. Click the button to continue with your payment.

| ≡        | Regi                                     | S                                                  |                                      |                                                       | 8                  | [→ Sign out                 | (2) Help            |
|----------|------------------------------------------|----------------------------------------------------|--------------------------------------|-------------------------------------------------------|--------------------|-----------------------------|---------------------|
| <b>≙</b> | Financial Information                    | Student Finance · Make A Payment                   |                                      |                                                       |                    |                             |                     |
| €        | Make a Paymer<br>Use this page to make a | nt<br>payment on your account                      |                                      |                                                       |                    |                             |                     |
| ্ৰ       |                                          |                                                    |                                      | _                                                     |                    |                             | ]                   |
| ∎⊳<br>¢  |                                          | Total Payment : \$24,000.00 Credit Card/Debit Card | ~                                    |                                                       | Proceed to Payment |                             |                     |
|          | Collapse All                             | )                                                  |                                      |                                                       | Please N           | lote: Amounts Due may inclu | ude credit amounts. |
|          | 2021 C3 Fall Rep                         | orting                                             |                                      |                                                       |                    | \$24,000.00                 | ^                   |
|          | Select                                   | Item                                               | Payment Group                        | Date Due                                              | Amount Due         | Amount to Pay               |                     |
|          |                                          | STUDENT ACCTS REC                                  | ACI                                  | 6/10/2021                                             | \$24,000.00        | \$                          | 24,000.00           |
|          | Total Amount Due                         |                                                    |                                      |                                                       |                    |                             | \$24,000.00         |
|          |                                          |                                                    |                                      |                                                       |                    |                             | <u>Top of page</u>  |
|          |                                          |                                                    | © 2000-2021 Ellucian Company L.P. an | d its affiliates. All rights reserved. <u>Privacy</u> |                    |                             |                     |
|          |                                          |                                                    |                                      |                                                       |                    |                             |                     |

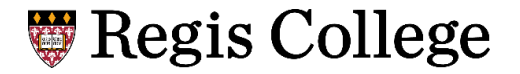

**Step 6:** You are now able to review the information. When you're ready to finalize your payment, please click the blue "Pay Now" button.

| ≡           | 🐺 Regis                                                                            | 8 | 〔→ Sign out | () Help    | 1  |
|-------------|------------------------------------------------------------------------------------|---|-------------|------------|----|
| ŵ           | Financial Information · Student Finance · Make A Payment                           |   |             |            |    |
| 盦           | Payment Review Review your Payment Information below                               |   |             |            |    |
| <u>)</u> \$ | Payment Review                                                                     |   |             |            |    |
| -           | Payment Information                                                                |   |             |            |    |
|             | Item                                                                               |   |             | Amou       | nt |
| -           | STUDENT ACCTS REC                                                                  |   |             | \$24,000.0 | 0  |
| a           | Total Payment Amount                                                               |   |             | \$24,000.0 | 0  |
|             | Pay Now                                                                            |   |             |            |    |
|             | © 2000-2021 Ellucian Company L.P. and its affiliates. All rights reserved. Privacy |   |             |            |    |
|             |                                                                                    |   |             |            |    |

## **Regis** College

**Step 7:** If paying with a credit card/debit card, you will be prompted to input your credit card/debit card information and the payment amount noted on your statement. (Please note: information about paying via electronic check is included on the next page of this guide.)

| BEGIS                                                                                                    |                                                                          |
|----------------------------------------------------------------------------------------------------|--------------------------------------------------------------------------|
| A CATHOLIC UNIVERSITY<br>IN GREATER BOSTON                                                                                                    |                                                                          |
| Regis College<br>Tuition and Fees                                                                                                    |                                                                          |
| PAYMENT INFORMATION > PAYER INFORMATION > REVIEW & SUBMIT > COMPLETE                                                                                                    |                                                                          |
| Payment Amount                                                                                                    |                                                                          |
| \$ 24000 . po                                                                                                    |                                                                          |
| New Card V                                                                                                    |                                                                          |
| Card Number Expiration Date Security Code What is this?                                                                                                    |                                                                          |
| Cancel Please note you will not be charged until you Submit at end.                                                                                                    |                                                                          |
| This page supports 128-bit SSL encryption as verified by DigiCert.                                                                                                    |                                                                          |
| PRIVACY POLICY   Complaints   Legal Notices   Pay By Phone   Tax Professionals   Working With ACI Payments, Inc.<br>Sitemap<br>Copyright 9 2021 ACI Payments, Inc. All Fights Reserved.<br>ACI Payments, Inc. is licensed as a money transmitter by the New York State Department of Financial Services, the Georgia Department of Bank<br>and territories, where required. NMLS #936777. 6060 Coventry Dr, Elkhorn NE 68022. 1-800-487-4567 | ACI Pay Terms & Conditions  <br>ing and Finance, and by all other states |
| Verified Privacy<br>Powerd by TrustAre                                                                                                    |                                                                          |
|                                                                                                    |                                                                          |

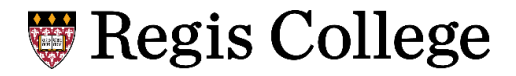

**Step 7:** If paying with an electronic check, you will be prompted to include your electronic check information.

| ≡            |                                                                                     |
|--------------|-------------------------------------------------------------------------------------|
| ٠            | Financial Information • Student Finance • Make A Payment                            |
| <u></u> ≘    | Electronic Check Entry<br>Enter your Electronic Check Payment Information below     |
| <b>(</b> )\$ | Electronic Check Entry<br>How do I find the routing number and bank account number? |
| ٢            | Electronic Check Information                                                        |
| -            | ABA Routing Number *                                                                |
| 2            | Bank Account Number *                                                               |
|              | First Name *                                                                        |
|              | Test                                                                                |
|              | Last Name *                                                                         |
|              | Test                                                                                |

Step 8: You have now completed the process to pay your fall 2021 student bill.

## **Regis College**